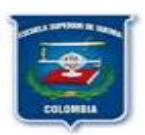

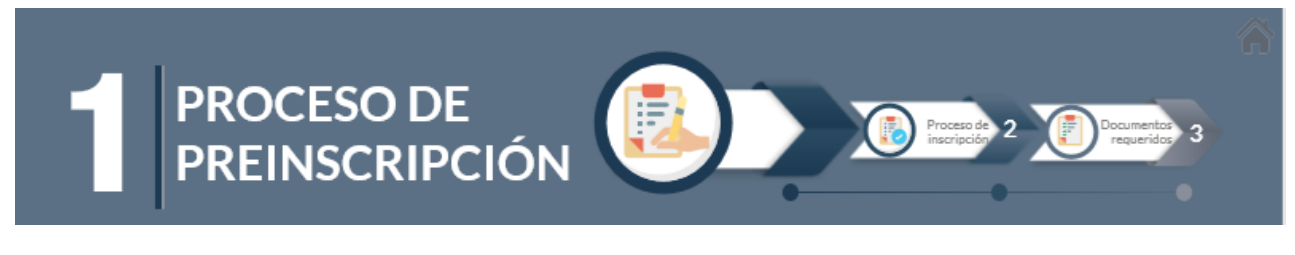

#### PASO 1:

Para el ingreso del aspirante debe de iniciar el registro enlace: por http://179.1.128.133/sgacampus/inscripciones.jsp En la que aparecerá la siguiente pantalla, en el que debemos de ingresar en:

# PASO 2: Clic en la opción Entrega de Formularios de Inscripción.

| ← → C ① 190.60.212.74/sinugwt/inscripciones.jsp#insf36 |                                             |                                 |                                               |                                        |
|--------------------------------------------------------|---------------------------------------------|---------------------------------|-----------------------------------------------|----------------------------------------|
| 🚊 Sistema Académico                                    |                                             |                                 | Empresa : Escuela Superior de Guerra "General | Rafael - Perfil : Inscripciones - Idic |
| 🗹 🔍 🔍 Ilizir 🔚 Entrega de formularios de inscripción 😮 |                                             |                                 |                                               |                                        |
| Inseriptiones                                          |                                             |                                 | Nueva Pre-inscripción                         |                                        |
| 🚍 Entrega de formularios de inscrip                    |                                             |                                 |                                               |                                        |
| E Recipional profiles                                  | Datos de Pre-inscripción 💙 ato              | s personales 💙                  |                                               |                                        |
| 🚍 Inscripción                                          |                                             |                                 |                                               |                                        |
| 🥅 Información Adicional                                |                                             |                                 | Siguiente                                     |                                        |
| 🚍 Adjuntar documentos                                  | Datos de la pre-inscripción                 |                                 |                                               |                                        |
| 🚍 ¿Olvido su número de formulario                      | Tipo de inscripción :                       | ~                               |                                               |                                        |
| E Formulario de inscripción                            | Fstrategia metodológica :                   |                                 |                                               |                                        |
| (     Credencial de Inscripción                        | Datos del programa académi                  | ro al que aspira                |                                               |                                        |
| 😑 Estado de su inscripción                             | Cubelente i                                 |                                 |                                               |                                        |
| Proceso Matrícula Académica                            | Programa académico :                        |                                 |                                               |                                        |
| E Recibo de pago de matrícula y ot                     | Sede :                                      |                                 |                                               |                                        |
|                                                        | Periodo académico :<br>Fechas del periodo : |                                 |                                               |                                        |
|                                                        | Fecha de cierre de inscripción :            |                                 |                                               |                                        |
|                                                        | Plan de estudios :                          | •                               |                                               |                                        |
| Actividades Asociadas                                  |                                             | Plan de estudios 🚍 Requisitos 🚍 |                                               |                                        |
| J∏ Recibo de pago de Inscripciones                     | Identificación                              |                                 |                                               |                                        |
|                                                        | Tipo de identificación :                    |                                 |                                               |                                        |
|                                                        | Número de identificación :                  |                                 |                                               |                                        |
|                                                        |                                             |                                 | Siguiente                                     |                                        |

Diligenciar todos los campos presentados por el Sistema Académico: **Datos de la Pre-inscripción**. los **Datos del programa académico al que aspira**, como se muestra en la figura

|                                  |                                           | Siguiente             |
|----------------------------------|-------------------------------------------|-----------------------|
| Datos de la pre-inscripción      |                                           |                       |
| Tipo de inscripción :            | Normal                                    | •                     |
| Modalidad :                      | Postgrado                                 | •                     |
| Estrategia metodológica :        | Presencial                                | •                     |
| Datos del programa académ        | iico al que aspira                        |                       |
| Cubrimiento :                    | Bogota - Cundinamarca - (Colombia)        | •                     |
| Programa académico :             | MAESTRIA EN CIBERSEGURIDAD Y CIBERDEFENSA | •                     |
| Sede :                           | Sede Principal                            |                       |
| Periodo académico :              | 20221 -                                   |                       |
| Fechas del periodo :             | 13/08/2021 Hast                           | a : <b>31/07/2022</b> |
| Fecha de cierre de inscripción : | 30/11/2021                                |                       |
| Plan de estudios :               | MAESTRIA EN CIBERSEGURIDAD Y CIBERDEFENSA | ~                     |
|                                  | Plan de estudios 🖶 Requisitos 🚍           | ]                     |
| <u>Identificación</u>            |                                           |                       |
|                                  |                                           |                       |

✓ En la identificación se deberá llenar de acuerdo a su IDENTIFICACION. Para continuar con el proceso presionamos SIGUIENTE.

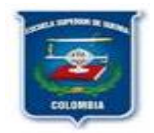

Para continuar en la siguiente pestaña que conforman los Datos Personales, así:

**Datos Básicos:** Corresponden a los datos de cada uno de los estudiantes. Se anexa ejemplo de diligenciar dichos campos, así:

| atos de Pre-inscripción 🗸                                                                                                    | Datos personales 💙                                                                                                    | /                                                                                                    |                                                   |                                                     |           |        |
|----------------------------------------------------------------------------------------------------|----------------------------------------------------------------------------------------------------|----------------------------------------------------------------------------------------------------|---------------------------------------------------|-----------------------------------------------------|-----------|--------|
|                                                                                                    |                                                                                                    | Ţ                                                                                                    |                                                   |                                                     |           |        |
|                                                                                                    |                                                                                                    |                                                                                                    |                                                   |                                                     |           | Guarda |
| Datos básicos                                                                                                    |                                                                                                    |                                                                                                    |                                                   |                                                     |           |        |
| Tipo de identificación :                                                                                                    | Cédula de Ciudadan                                                                                                    | ιία                                                                                                    |                                                   |                                                     |           |        |
| Número de identificación :                                                                                                    | 79600543                                                                                                    |                                                                                                    |                                                   |                                                     |           |        |
| Primer nombre :                                                                                                    | MARLON                                                                                                    |                                                                                                    |                                                   |                                                     |           |        |
| Segundo nombre :                                                                                                    |                                                                                                    |                                                                                                    |                                                   |                                                     |           |        |
| Primer apellido :                                                                                                    | GOMEZ                                                                                                    |                                                                                                    |                                                   |                                                     |           |        |
| Segundo apellido :                                                                                                    | RODRIGUEZ                                                                                                    |                                                                                                    |                                                   |                                                     |           |        |
| Género                                                                                                    | Masculino                                                                                                    | -                                                                                                    | Fec. nacimiento                                   | o: 11/06/197                                        | 3 👥 dd/mm | n/aaaa |
|                                                                                                    |                                                                                                    |                                                                                                    |                                                   |                                                     |           |        |
|                                                                                                    | Usted tiene algu                                                                                                    |                                                                                                    |                                                   |                                                     |           |        |
| Ciudad de nacimiento :                                                                                                    | Usted tiene algu<br>Colombia - Bogotá                                                                                                    | D.C Bogotá D.C.                                                                                         |                                                   | •                                                   |           |        |
| Ciudad de nacimiento<br>Nacionalidad                                                                                                    | Usted tiene algu<br>Colombia - Bogotá<br>Colombiano                                                                                                    | na discapacidad?<br>D.C Bogotá D.C.                                                                     | Estado Civi                                       | Casado                                              |           | •      |
| Ciudad de nacimiento :<br>Nacionalidad :<br>Datos de contacto                                                                                                    | Usted tiene algu<br>Colombia - Bogotá<br>Colombiano                                                                                                    | na discapacidad?<br>D.C Bogotá D.C.                                                                     | Estado Civi                                       | L : Casado                                          |           | r      |
| Ciudad de nacimiento :<br>Nacionalidad :<br>Datos de contacto<br>Ciudad de residencia                                                                                                    | Usted tiene algu<br>Colombia - Bogotá<br>Colombiano                                                                                                    | na discapacidad?<br>D.C Bogotá D.C.<br>•                                                                | Estado Civi                                       | L: Casado                                           |           | •      |
| Ciudad de nacimiento :<br>Nacionalidad :<br>Datos de contacto<br>Ciudad de residencia<br>Dirección de residencia                                                                                                    | Usted tiene algu<br>Colombia - Bogotá<br>Colombiano                                                                                                    | amarca - Bogota                                                                                         | Estado Civi                                       | L : Casado                                          |           | •      |
| Ciudad de nacimiento :<br>Nacionalidad :<br>Datos de contacto<br>Ciudad de residencia<br>Dirección de residencia<br>Barrio                                                                                                    | Usted tiene algu<br>Colombia - Bogotá<br>Colombiano<br>: Colombia - Cundin<br>: CALLE 54 # 75-36<br>: Normandia Occider                                                                | amarca - Bogota                                                                                         | Estado Civi                                       | L: Casado                                           |           | •      |
| Ciudad de nacimiento<br>Nacionalidad :<br>Datos de contacto<br>Ciudad de residencia<br>Dirección de residencia<br>Barrio<br>Si no encuentra su barrio en                                                                           | Usted tiene algu<br>Colombia - Bogotá<br>Colombiano<br>: Colombia - Cundin<br>: CALLE 54 # 75-36<br>: Normandia Occider<br>la lista anterior, por                                      | amarca - Bogota<br>ntal - Localidad De I<br>favor escribalo aqui                                        | Estado Civi<br>Engativa                           | L : Casado                                          |           | r      |
| Ciudad de nacimiento :<br>Nacionalidad :<br>Datos de contacto<br>Ciudad de residencia<br>Dirección de residencia<br>Barrio<br>Si no encuentra su barrio en<br>Otro barrio                                                          | Usted tiene algu Colombia - Bogotá Colombiano Colombia - Cundin CALLE 54 # 75-36 Normandia Occider La Lista anterior, por                                                              | amarca - Bogota<br>ntal - Localidad De I<br>favor escribalo aqui                                        | Estado Civi                                       | L : Casado                                          |           |        |
| Ciudad de nacimiento :<br>Nacionalidad :<br>Datos de contacto<br>Ciudad de residencia<br>Dirección de residencia<br>Barrio<br>Si no encuentro su barrio en<br>Otro barrio<br>Teléfono de residencia                                | Usted tiene algu Colombia - Bogotá Colombiano Colombia - Cundin CALLE 54 # 75-36 Normandia Occider ta lista anterior, por 3174351934                                                   | na discapacidad?<br>D.C Bogotá D.C.<br>amarca - Bogota<br>ntal - Localidad De I<br>favor escribalo aqui | Estado Civi<br>Engativa<br>I :<br>Teléfono celula | •<br>: Casado • • • • • • • • • • • • • • • • • • • | 34        |        |
| Ciudad de nacimiento :<br>Nacionalidad :<br>Datos de contacto<br>Ciudad de residencia<br>Dirección de residencia<br>Barrio<br>Si no encuentro su barrio en<br>Otro barrio<br>Teléfono de residencia<br>Correo electrónico personal | Usted tiene algu<br>Colombia - Bogotá<br>Colombiano<br>: Colombia - Cundin<br>: CALLE 54 # 75-36<br>: Normandia Occider<br>ta lista anterior, por<br>: 3174351934<br>: marlongomezr440 | amarca - Bogota<br>ntal - Localidad De I<br>favor escribalo aqui                                        | Estado Civi<br>Engativa<br>I:<br>Teléfono celula  | •<br>: Casado • • • • • • • • • • • • • • • • • • • | 34        |        |

✓ Se debe seleccionar la casilla de aceptación de Términos y Condiciones

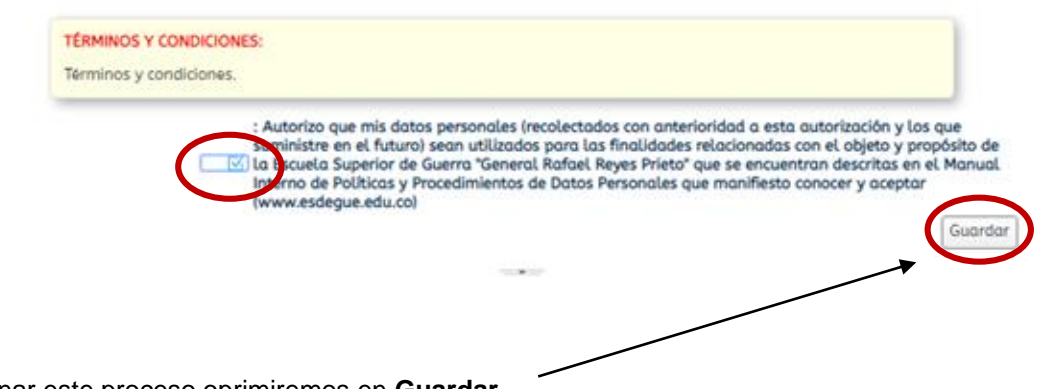

Para culminar este proceso oprimiremos en Guardar.

Nos presentará un numero o consecutivo de cuatro (4) dígitos que corresponde al número de formulario necesario para realizar la **INSCRIPCION**.

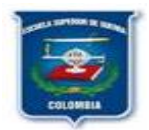

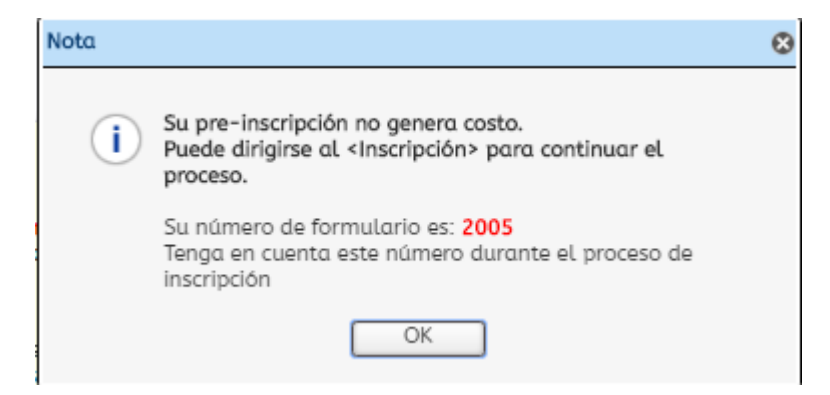

**IMPORTANTE**: Si no se visualiza el número del formulario favor ingrese a la opción ¿Olvido su número de formulario?, digite su número de cédula y presione **Buscar**. El sistema le arrojara el número de formulario el cual es de 4 dígitos que le fue asignado.

|                                                                                        | 00 60 212 74/200                          | (inseriesies institution)        |                                                 |                                |                   |             |   |
|----------------------------------------------------------------------------------------|-------------------------------------------|----------------------------------|-------------------------------------------------|--------------------------------|-------------------|-------------|---|
| Aplicacionar C Sistema Académico                                                       | 50.60.212.74/sgacampu:                    | Mu Oracle Support                | EDAC                                            |                                |                   | ਮ           |   |
|                                                                                        |                                           | in my oracle support of sinto PK | Empresa - Escuela Superior de Guerra 'General R | ofael - Derfil - Inscrinciones | Idiama : Español  | (Colombia)  | _ |
| Sistema Académico                                                                      |                                           |                                  | Empresa : Lacaeta Saperior de daerra denerar h  | ander + Perict, Inscripciones  | · Monta , Espanoe | (cotomola)  |   |
| <u>م</u>                                                                               | <ul> <li>Inicio 📄 ¿Olvido su r</li> </ul> | úmero de formulario? 😵           |                                                 |                                |                   |             |   |
| scripciones                                                                            |                                           | Identificación                   |                                                 |                                |                   |             |   |
| Entrega de formularios de inscrip                                                      |                                           | Buscar                           |                                                 |                                |                   |             |   |
| Recibo de pago de Inscripciones                                                        |                                           | Formularios                      |                                                 |                                |                   |             |   |
| Inscripción                                                                            |                                           | Formulario Periodo Nombre        | Cód.<br>programa                                | académico Estado               |                   |             |   |
| Información Adicional                                                                  |                                           |                                  | No hay objetos a mostrar.                       |                                |                   |             |   |
| Adjunteral                                                                             |                                           |                                  |                                                 |                                |                   |             |   |
| ¿Olvido su número de formulario                                                        |                                           |                                  |                                                 |                                |                   |             |   |
|                                                                                        |                                           |                                  |                                                 |                                |                   |             |   |
| ¿Olvido su                                                                             |                                           |                                  |                                                 |                                |                   |             |   |
| 201vido su<br>formulario de inscri<br>formulario?                                      |                                           |                                  |                                                 |                                |                   |             |   |
| formulario de inscr<br>formulario?                                                     |                                           |                                  |                                                 |                                |                   |             |   |
| No hay objetos a mostrar.                                                              |                                           |                                  |                                                 |                                |                   |             |   |
| No hay objetos a mostrar.                                                              |                                           |                                  |                                                 |                                |                   |             |   |
| No hay objetos a mostrar.                                                              |                                           |                                  |                                                 |                                |                   |             |   |
| no daria de laza<br>formulario?<br>No hay objetos a mostrar.                           |                                           |                                  |                                                 |                                |                   |             |   |
| no venin de large (2004) se<br>formularior<br>formularior<br>No hay objetos a mostrar. |                                           |                                  |                                                 |                                |                   |             |   |
| no derin de lapor<br>formulario?<br>No hay objetos a mostrar.                          |                                           |                                  | -                                               |                                |                   |             |   |
| no denin de lapor<br>formulario?<br>No hay objetos a mostrar.                          | Visión General                            |                                  |                                                 |                                |                   |             |   |
| No hay objetos a mostrar.                                                              | Visión General<br>(v3.2.10) Conectado     | desde: 172.18.51.22              |                                                 |                                |                   | Conectado a |   |

Con el número de formulario y el número de identificación puede iniciar con el proceso de inscripción relacionado a continuación:

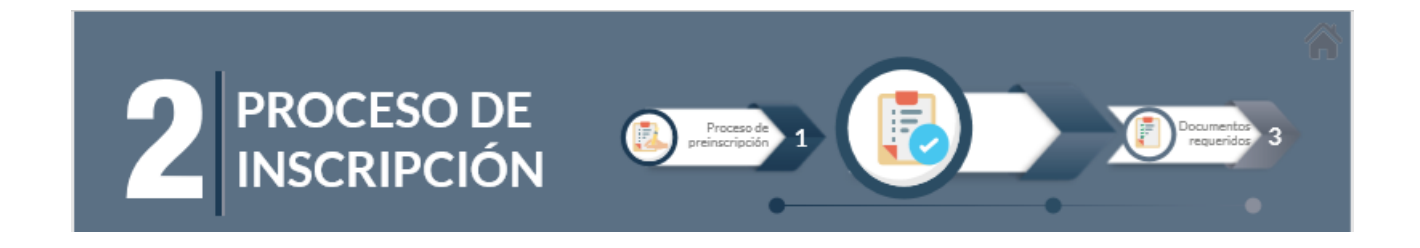

**IMPORTANTE:** Para iniciar el proceso de inscripción debe tener digitalizado en formato PDF y de forma independiente y legible, cada uno de los documentos requeridos para la inscripción. Ejemplo: Formato único de hoja de vida o Formato Función Pública SIGEP, fotocopia de la cédula, fotocopia del carnet de la EPS, Fotocopia de acta que certifique pregrado y diploma de pregrado.

**PASO 1:** Clic en la opción "**incripción**" ubicada en el menú al lado izquierdo. Digite el número de identificación y el número del formulario de cuatro (4) dígitos. Clic en **SIGUIENTE** 

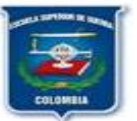

| Sistema Académico                 |            |                                      | Empreso : ESCUELA SUPERIOR DE O   | SUERRA -         | Perfil : Inscripcion | es - Idioma :   | Español - |
|-----------------------------------|------------|--------------------------------------|-----------------------------------|------------------|----------------------|-----------------|-----------|
| E Disterio Academico              | 🗸 🌒 Inicio | Entrega de formularios de inscripció | n O 🔝 Inscripción O               |                  |                      |                 |           |
| Inscripciones                     |            |                                      |                                   |                  |                      | Nume Involution | 1         |
| Entrega de formularios de inscrip |            |                                      |                                   |                  |                      | many morphon 2  |           |
| Recibo de pago de Inscripciones   |            | Inscripción Datos persor             | ales Pruebas de Estado Requisitos | Actividad Medios |                      |                 |           |
| Inscripción                       |            |                                      |                                   |                  |                      | Siguiente       |           |
| Información Adricional            |            | Número de Identificación :           | 79600543                          | 1                |                      |                 |           |
| Adjuntar documentos               |            | Número de Formulario :               | 2005                              | 1                |                      |                 |           |
| Olvido su número de formulario    |            |                                      |                                   | -                |                      |                 |           |
| Formulario de inscripción         |            |                                      |                                   |                  |                      |                 |           |
| Credencial de Inscripción         |            |                                      |                                   |                  |                      |                 |           |
| Estado de su inscripción          |            |                                      |                                   |                  |                      |                 |           |
| Proceso Matrícula Académica       |            |                                      |                                   |                  |                      |                 |           |
| Recibo de pago de matrícula       |            |                                      |                                   |                  |                      |                 |           |

✓ En la pestaña de Datos Personales, seguiremos con el registro de los campos de los datos Básicos, Generales y Adicionales que se encuentran vacíos y pendientes por diligenciar como se muestra en el ejemplo:

| <u>Básicos</u>                |                        |                               |                        |
|-------------------------------|------------------------|-------------------------------|------------------------|
| Tipo de<br>Identificación :   | Cédula de Ciudadanía   |                               |                        |
| Número de<br>Identificación : | 79600543               |                               |                        |
| Fec.<br>Nacimiento :          | 11/06/1973             | dd/mm/aaaa                    |                        |
| Nombre :                      | MARLON                 |                               |                        |
| Seg. Nombre :                 |                        |                               |                        |
| Pri. Apellido :               | GOMEZ                  |                               |                        |
|                               |                        | Fecha de                      |                        |
| Seg. Apellido :               | RODRIGUEZ              | expedición del<br>documento : |                        |
| Ubi.<br>Documento :           |                        |                               | -                      |
| Estado Civil :                | Casado 👻               |                               |                        |
| Ubi.<br>Nacimiento :          | Colombia - Bogotá D.C  | Bogotá D.C.                   | •                      |
| Nacionalidad :                | Colombiano 👻           |                               |                        |
| Generales                     |                        |                               |                        |
| Ubi. Residencia :             | Colombia - Cundinamarc | a - Bogota                    | •                      |
| Dir. Residencia :             | CALLE 54 # 75-36       |                               |                        |
| Cód. País :                   |                        | Cód. Area :                   |                        |
| Teléfono :                    | 3174351934             | Tel. Celular :                | 3174351934             |
| Fax :                         |                        | Barrio :                      | Normandia Occidental 🚽 |

- ✓ Para continuar con el proceso presionamos **SIGUIENTE**.
- ✓ El grupo sanguíneo y RH corresponde al de cada uno de los estudiantes

| Inscripción 🗸                         | Datos personales 🗸 | Adicional | Inf. Militar | Pruebas de Estado 🔊                     | / Requisitos | Actividad | Medios 🗸 | ·         |
|---------------------------------------|--------------------|-----------|--------------|-----------------------------------------|--------------|-----------|----------|-----------|
|                                       |                    |           |              |                                         |              |           | S        | iiguiente |
| Relación fam                          | iliar              |           |              |                                         |              |           |          |           |
| Con familiare<br>en l<br>institución? | 25<br>a 🗌          |           |              | Tipo de<br>relación :                   |              | Ŧ         |          |           |
| <u>Física Comple</u>                  | mentaria           |           |              |                                         |              |           |          |           |
| Grup<br>Sanguinea                     | Grupo O            | •         |              | RH :                                    | Positivo     | •         |          |           |
| Capacidad                             | :                  | •         |              | Necesidad<br>Especial de<br>Educación : |              |           |          |           |
| Discapacidad                          | 1:                 | •         |              |                                         |              |           |          |           |

✓ Para continuar con el proceso presionamos **SIGUIENTE**.

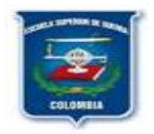

| Inscripción 🗸 | Datos personales 🗸 | Adicional | Inf. Militar | Pruebas | de Estado 🗸 | Requisitos | Actividad | Medios 🗸  |
|---------------|--------------------|-----------|--------------|---------|-------------|------------|-----------|-----------|
|               |                    |           |              |         |             |            |           | Siguiente |
| Grado         | : Mayor            |           |              |         | •           |            |           |           |
| Arma          | : Administración   |           |              |         | -           |            |           |           |
| Fuerza        | : Ejército         |           |              |         | r           |            |           |           |

- ✓ El Grado es Mayor, Arma y Fuerza corresponde a cada uno de los estudiantes
- ✓ Para continuar con el proceso presionamos SIGUIENTE.
- ✓ En la pestaña de "Requisitos" se deben cargar los documentos solicitados en formato PDF, de forma individual y legibles siguiendo las instrucciones descritas a continuación:
  - Aparece la lista de documentos solicitados.
  - Clic en el primer documento en la opción "Cargar"

| siguiente                                                                                                    | nscripción 🗸 | Datos personales 🗸    | Adicional | Inf. Militar | Pruebas de Estado 💙 | Régimen Es   | pecial         | Requisitos 🗸 🖌 🕨 🔻    |
|----------------------------------------------------------------------------------------------------|--------------|-----------------------|-----------|--------------|---------------------|--------------|----------------|-----------------------|
| requisitos         Requisito         Fotocopia carnet EPS         Fotocopia Documento Identidad         Hoja de Vida |              |                       |           |              |                     |              |                | Siguiente             |
| Requisito       Fecha de plazo       Ver archivo       Cargar archivo       Out -         Fotocopia carnet EPS       | equisitos    |                       |           |              |                     |              |                |                       |
| Fotocopia carnet EPS Fotocopia Documento Identidad Fotocopia Documento Identidad Totagar Hoja de Vida Cargar         | Req          | uisito 🔺              |           |              | Fe                  | cha de plazo | Ver<br>archivo | Cargar archivo Obi? 🔺 |
| Fotocopia Documento Identidad  Cargar  Hoja de Vida  Cargar  T                                                       | う Foto       | ocopia carnet EPS     |           |              |                     |              |                | 👚 Cargar 🛛 🌗          |
| Hoja de Vida                                                                                                    | Foto         | ocopia Documento Iden | tidad     |              |                     |              |                | 👚 Cargar 🛛 🌗          |
|                                                                                                    | Hoj          | a de Vida             |           |              |                     |              |                | 👚 Cargar 🚺            |
|                                                                                                    |              |                       |           |              |                     |              |                |                       |
|                                                                                                    |              |                       |           |              |                     |              |                |                       |
|                                                                                                    |              |                       |           |              |                     |              |                |                       |
|                                                                                                    |              |                       |           |              |                     |              |                |                       |
|                                                                                                    |              |                       |           |              |                     |              |                |                       |
|                                                                                                    |              |                       |           |              |                     |              |                |                       |
|                                                                                                    |              |                       |           |              |                     |              |                |                       |
|                                                                                                    |              |                       |           |              |                     |              |                |                       |

• Aparece la ventana para seleccionar el archivo correspondiente

| Requ   | uisito 🗖             |                   | Fect | na de plazo Ver<br>archive | Cargar archivo C |
|--------|----------------------|-------------------|------|----------------------------|------------------|
| Foto   | copia carnet EPS     |                   |      |                            | 👚 Cargar         |
| Foto   | copia Documento Ider | tidad             |      |                            | 👚 Cargar         |
| Hoja   | ı de Vida            |                   |      |                            | 👚 Cargar         |
| Cargar | documento            |                   | 8    |                            |                  |
| Sele   | eccionar archivo No  | se eligió archivo |      |                            |                  |
|        |                      | Subir             |      |                            |                  |
|        |                      |                   |      |                            |                  |

- Clic en "Seleccionar archivo".
- Debe ubicar la ruta donde se encuentra el archivo correspondiente al documento seleccionado. Ej: el carnet EPS.

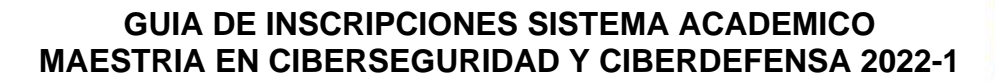

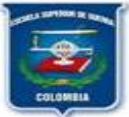

|                                         | Inscri   | pcion 🔻      | Datos personates *       | Adicionat  | init. Photoar | Pruebas de Esta | ido 🔻 | Regimen cspecial | Requisitos            | Ľ        |
|-----------------------------------------|----------|--------------|--------------------------|------------|---------------|-----------------|-------|------------------|-----------------------|----------|
|                                         |          |              |                          |            |               |                 |       |                  | Siguiente             |          |
|                                         | Requi    | isitos       |                          |            |               |                 |       |                  |                       |          |
|                                         | 2        | Req          | uisito                   |            |               |                 | Fech  | a de plazo Ver   | Cargar archivo Obl? + |          |
|                                         | C        | Foto         | ocopia carnet EPS        |            |               |                 |       | are the          | 🔒 Cargar 🕕            |          |
|                                         | ×.       | Foto         | ocopia Documento Ident   | idad       |               |                 |       |                  | 👚 Cargar 🌒            |          |
|                                         |          | Ној          | a de Vida                |            |               |                 |       |                  | 👚 Cargar 🌒            |          |
| O Abrir                                 |          |              |                          |            |               |                 |       |                  |                       |          |
| $\leftarrow \rightarrow \cdot \uparrow$ | 🕹 > Est  | e equipo     | > Descargas >            |            |               |                 |       | ٽ ~              |                       | jas      |
| Organizar 🔻                             | Nueva ca | irpeta       |                          |            |               |                 |       |                  |                       |          |
| 🖈 Acceso ráp                            | ido      | Nomb         | e                        |            |               |                 |       |                  | Fecha de modificación | 1 Тіро   |
| Escritorio                              | *        | $\sim$ hoy ( | 4)                       |            |               |                 |       |                  |                       |          |
| L Descargas                             |          | 💼 CE         | DULA                     |            |               |                 |       |                  | 2/12/2020 10:17 a.m.  | Micro    |
| Pescargas                               |          | 👼 HC         | JA DE VIDA               |            |               |                 |       |                  | 2/12/2020 10:17 a.m.  | Micro    |
| Documen                                 | tos m    | 💼 SEF        | RVICIOS MEDICOS          |            |               |                 |       |                  | 2/12/2020 10:17 a.m.  | Micros   |
| 📰 Imágenes                              | *        | 💼 os         | _UMARIANA_20201202_M     | ANTIS      |               |                 |       |                  | 2/12/2020 9:52 a.m.   | Docur    |
| ACIES                                   |          | ∨ aver       | (14)                     |            |               |                 |       |                  |                       |          |
| English                                 |          | - ayer       | (14)                     |            |               |                 |       |                  |                       |          |
| Insanity                                |          | DD DD        | P_UMARIANA_20201104      | 6922_V100  |               |                 |       |                  | 1/12/2020 3:40 p. m.  | Docun    |
| PLAF                                    |          | u OS         | _CORHUILA_2020_002548    | 2 (1)      |               |                 |       |                  | 1/12/2020 3:29 p. m.  | Docun    |
|                                         |          | OS OS        | _CLIENTE_2020_0025481    |            |               |                 |       |                  | 1/12/2020 3:21 p. m.  | Docun    |
| OneDrive                                |          | CS CS        | UNILIBREBAQ_2020_0025    | 487        |               |                 |       |                  | 1/12/2020 3:16 p. m.  | Docun    |
| Este equipo                             |          | OS           | _UGC_2020_0025486        |            |               |                 |       |                  | 1/12/2020 3:11 p. m.  | Docun    |
|                                         |          | DA 🛄         | I_CAM_UNIQUINDIO_202     | 01201_V100 |               |                 |       |                  | 1/12/2020 11:37 a.m.  | Docun    |
| 💣 Red                                   |          | M AU         | T_CAM_UNIQUINDIO_202     | 01201_V100 |               |                 |       |                  | 1/12/2020 11:37 a.m.  | Micros   |
|                                         |          | <            | ta Navidad Original V102 | 2019       |               |                 |       |                  | 1/12/2020 11·10 a m   | Hoia d   |
|                                         | Nom      | ore: SERV    | ICIOS MEDICOS            |            |               |                 |       | ~                | Todos los archivos    | ~        |
| sde: 11                                 |          |              |                          |            |               |                 |       |                  | Abrir                 | Cancelar |
|                                         |          |              |                          |            |               |                 |       |                  |                       |          |

• Una vez ubicado el documento presione clic en "Subir"

|         |                                                      |                      |           |              |                   |          |                      |                  | _   |
|---------|------------------------------------------------------|----------------------|-----------|--------------|-------------------|----------|----------------------|------------------|-----|
|         |                                                      |                      |           |              |                   |          |                      | Nueva Inscripc   | ión |
| Inscrip | ción 🗸                                               | Datos personales 🗸   | Adicional | Inf. Militar | Pruebas de Estado | o 🖌 Rég  | jimen Especial       | Requisitos 🗸 🗸   | 1   |
| Requis  | itos                                                 |                      |           |              |                   |          |                      | Sigui            | ien |
| X       | Requ                                                 | ilsito 🗖             |           |              |                   | Fecha de | plazo Ver<br>archivo | Cargar archivo O | ы   |
| C       | Fotocopia carnet EPS<br>Fotocopia Documento Identido |                      |           |              |                   |          |                      | 👚 Cargar         | O   |
| LEE     | Foto                                                 | copia Documento Iden | tidad     |              |                   |          |                      | 👚 Cargar         | O   |
|         | Hoja                                                 | de Vida              |           |              |                   |          |                      | 👚 Cargar         | D   |
|         | Cargar                                               | documento            |           |              |                   | 0        |                      |                  |     |
|         | Sele                                                 | eccionar archivo SE  | RVICIOD   | ICOS.pdf     |                   | _        |                      |                  |     |
|         |                                                      |                      | 🕑 Subi    | r            |                   |          |                      |                  |     |
|         |                                                      |                      |           |              |                   | _        |                      |                  |     |
|         |                                                      |                      |           |              |                   |          |                      |                  |     |
|         |                                                      |                      |           |              |                   |          |                      |                  |     |
|         |                                                      |                      |           |              |                   |          |                      | Sigu             | ier |

• Aparece el mensaje que dice "Documento cargado con éxito"

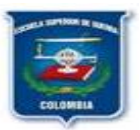

| Inscri | oción 🗸 | Datos personales 🗸    | Adicional    | Inf. Militar | Pruebas de Estado 🎽                                 | Régimen Especie | Il Requisitos 🗸 |           |  |  |  |  |  |
|--------|---------|-----------------------|--------------|--------------|-----------------------------------------------------|-----------------|-----------------|-----------|--|--|--|--|--|
| Requi  | sitos   |                       |              |              |                                                     |                 | 5               | Siguiente |  |  |  |  |  |
| ×      | Req     | uisito 🔦              |              | Fe           | Fecha de plazo Ver<br>archivo Cargar archivo Obl? • |                 |                 |           |  |  |  |  |  |
| C      | Foto    | ocopia carnet EPS     |              |              |                                                     | 🔇 👚 Cargar 🖉 🤡  |                 |           |  |  |  |  |  |
| 논      | Foto    | ocopia Documento Iden | tidad        |              |                                                     |                 | 🔒 Cargar        | 0         |  |  |  |  |  |
|        | Hojo    | a de Vida             |              |              |                                                     |                 | 💧 🏠 🏠           | 0         |  |  |  |  |  |
|        | Nota    |                       |              |              | 8                                                   |                 |                 |           |  |  |  |  |  |
|        | (       | Documento cargo       | ado con éxit | °            |                                                     |                 |                 |           |  |  |  |  |  |
|        |         |                       |              |              |                                                     |                 |                 | Siguiente |  |  |  |  |  |

- Repita este procedimiento con la totalidad de los demás documentos requeridos hasta  $\checkmark$ terminar de cargarlos.
- Para continuar con el proceso presionamos SIGUIENTE.  $\checkmark$
- Para continuar con el proceso presionamos SIGUIENTE.  $\checkmark$

| Medios d | e conocimiento      |   | Aspectos  | 5                                         |  |  |  |  |  |
|----------|---------------------|---|-----------|-------------------------------------------|--|--|--|--|--|
| Código   | Medio               |   | Código    | Aspecto                                   |  |  |  |  |  |
| 19       | Folletos            | * | SRCCR1    | Aspectos principales de decisión para ing |  |  |  |  |  |
| 18       | Convenios           |   | SRCCR2    | Actividades de Interés Cultural           |  |  |  |  |  |
| 17       | Guía del estudiante |   | SRCCR3    | Actividades de Interés Deportivo          |  |  |  |  |  |
| 16       | Radio               |   |           |                                           |  |  |  |  |  |
| 15       | Revistas            |   | Criterios | e selección                               |  |  |  |  |  |
| 14       | Familiares          |   | Código    | Criterio                                  |  |  |  |  |  |
| 13       | Amigos              | - |           | No hay información para mostrar           |  |  |  |  |  |
| 12       | Otros               |   |           |                                           |  |  |  |  |  |
| 11       | Correo Directo      |   |           |                                           |  |  |  |  |  |
| 10       | Television          | - |           |                                           |  |  |  |  |  |

✓ Clic en Terminar y finalizó el proceso de inscripción

#### PASO 2: PARA IMPRIMIR FORMULARIO:

- ✓ Clic en la opción "Formulario de Inscripción" ubicada en el menú al lado izquierdo
- ✓ Ingrese su número de identificación y clic en "Buscar"
- Clic sobre el nombre del programa académico que aparece
   Clic en el icono de impresora para imprimir directamente o en icono para guardar en PDF. Estos pasos se evidencian en la siguiente figura:

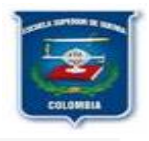

| 8                                   | ¥ | • Inicio                                                                                                    | 🔚 Entrega de formularios de inscripción 🧿 | 🔚 Inscripción 🧿 | 💽 Formularia     | de inscri | ipción 🔾           |                  |                                |        |                                  |  |
|-------------------------------------|---|----------------------------------------------------------------------------------------------------|-------------------------------------------|-----------------|------------------|-----------|--------------------|------------------|--------------------------------|--------|----------------------------------|--|
| Inscripciones                       |   |                                                                                                    |                                           |                 |                  |           |                    |                  |                                |        |                                  |  |
| 🔚 Entrego de formularios de inscrip |   |                                                                                                    |                                           |                 |                  |           |                    |                  |                                |        |                                  |  |
| 🗈 Recibo de pago de Inscripciones   |   | Per fonce international de information de information de information de information de information y relationse international formation de information de in |                                           |                 |                  |           |                    |                  |                                |        |                                  |  |
| Inscripción                         |   | messekölte joba relessingar as tammataria.                                                                                                    |                                           |                 |                  |           |                    |                  |                                |        |                                  |  |
| información Adicional               |   |                                                                                                    |                                           |                 |                  | N         | In pershasoon: 119 | (h)+5            |                                |        |                                  |  |
| 🔚 Adjuntar documentos               |   |                                                                                                    |                                           |                 |                  |           |                    |                  |                                |        |                                  |  |
| 📕 ¿Olvido su número de formulario   |   |                                                                                                    |                                           |                 | 1004L<br>1010805 | Cod. Sed  | ke Sofle           | Cod.<br>PRODUCTS | Programs Academica Redelidadi  | NUMBER | turn. Etisalu sin<br>25 IN275555 |  |
| Formulario de inscripción           |   |                                                                                                    |                                           |                 | 0545             |           | Sede Prindpoli     |                  | GRS0 BE M/04/MCH Surroubl Aven |        | officent 2004                    |  |
| Tredencial de Inscripción           |   |                                                                                                    |                                           |                 |                  |           |                    |                  | T                              |        |                                  |  |
| 🔚 Estado de su inscripción          |   |                                                                                                    |                                           |                 |                  |           |                    |                  |                                |        |                                  |  |
|                                     |   |                                                                                                    |                                           |                 |                  |           |                    |                  |                                |        |                                  |  |
|                                     |   |                                                                                                    |                                           |                 |                  |           | Clic               | sob              | re el nombre                   |        |                                  |  |

✓ El formulario debe ser firmado en el espacio "Firma del estudiante" para su entrega

Hago constar bajo juramento que los datos aquí consignados son verídicos y acepto que sean invalidados los resultados en caso de que la Universidad encuentre inconsistencias u omisión y asumo las consecuencias a que haya lugar.

Firma del estudiante Autorizo que mis datos personales (recolectados con anterioridad a esta autorización y los que suministre en el futuro) sean utilizados para las finalidades relacionadas con el objeto y propósito de ✓ la Escuela Superior de Guerra "General Rafael Reyes Prieto" que se encuentran descritas en el Manual Interno de Políticas y Procedimientos de Datos Personales que manifiesto conocer y aceptar (www.esdegue.edu.co)

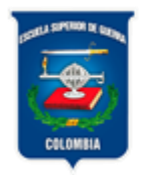

# ESCUELA SUPERIOR DE GUERRA

"General Rafael Reyes Prieto" Unión, Proyección, Liderazgo

Profesional de Defensa RENÉ CASTILLO POVEDA Ingeniero de Sistemas – Administrador Funcional SINU Rene.castillo@esdegue.edu.co

Comutador: 620 40 66 Ext-21054 celular 3156380561 Cel 3156380561

#### www.esdegue.edu.co

Carrera 11 N° 102-50 Bogotá - Colombia